# WUBR-507N(LFG) 802.11a/b/g/n USB Module

**Quick Installiaton Guide** 

Version 1.0

## Contents

| 3 |
|---|
| 4 |
| 4 |
| 9 |
|   |

#### **Copyright statement**

No part of this publication may be reproduced, stored in a retrieval system, or transmitted in any form or by any means, whether electronic, mechanical, photocopying, recording, or otherwise without the prior writing of the publisher.

November 2010

## 1. Package Contents

Before you starting to use this wireless network card, please check if there's anything missing in the package, and contact your dealer of purchase to claim for missing items:

## Package Contents

Please make sure you have the following in the box:

- WUBR-507N(LFG) USB Module
- Driver / QIG CDROM

Note: if anything is missing, please contact your vendor

## 2. WLAN Adapter Quick installation Guide

Please follow the following instructions to use Ralink config utility to connect to wireless access point.

## 3. Network Card Installation

1. Install the WUBR-507N(LFG) USB Module into your computer.

Never use force to insert the card, if you feel it's stuck, flip the card over and try again.

2. If he following message appear on your computer, click 'Cancel'.

| Found New Hardware Wiz | ard                                                                                                    |
|------------------------|----------------------------------------------------------------------------------------------------|
|                        | Welcome to the Found New<br>Hardware Wizard                                                                                       |
|                        | This wizard helps you install software for:                                                                                       |
|                        | 802.11 n WLAN                                                                                                    |
|                        | If your hardware came with an installation CD or floppy disk, insert it now.                                                      |
|                        | What do you want the wizard to do?                                                                                                |
|                        | <ul> <li>Install the software automatically (Recommended)</li> <li>Install from a list or specific location (Advanced)</li> </ul> |
|                        | Click Next to continue.                                                                                                    |
|                        | < <u>B</u> ack <u>N</u> ext > Cancel                                                                                              |

3. Insert the Driver CD then wait for the Autorun prompt.

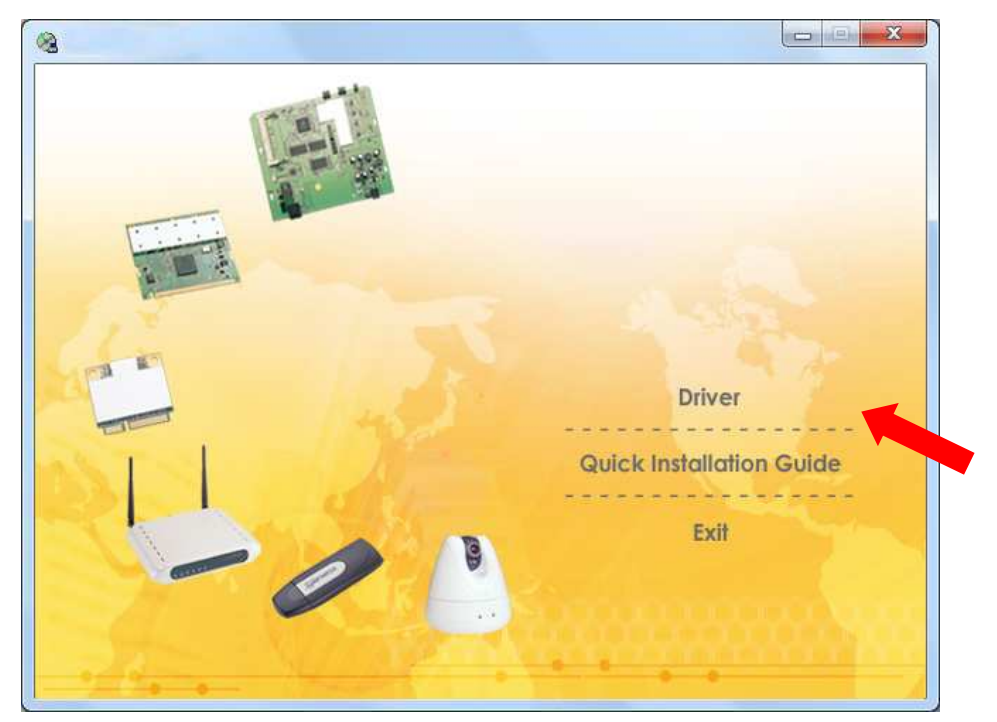

- 4. If Autorun does not work, please browse the CD content and double click the "Autorun.exe".
- 5. Click the "Driver" for beginning the installation.
- 6. Click "Next" and then follow the instructions on the screen to continue the installation.

| Ralink Wireless LAN - Insta                                                   | IShield Wizard                                                                                                    |                                                                                    |
|-------------------------------------------------------------------------------|----------------------------------------------------------------------------------------------------|------------------------------------------------------------------------------------|
| License Agreement                                                             | e successed such du                                                                                                    |                                                                                    |
|                                                                               | e agreenent carerany.                                                                                                    |                                                                                    |
| Ralink                                                                        | ALINK Wireless Utility for Windows 2000/XP/Vista/Win7<br>Copyright (C) RALINK TECHNOLOGY, CORP. All Rights Reserved.<br>Thank you for purchasing RALINK Wireless product!<br>SOFTWARE PRODUCT LICENSE<br>The SOFTWARE PRODUCT is protected by copyright laws and international copyri<br>treaties, as well as other intellectual property laws and treaties. The SOFTWARE PRODUCT is<br>licensed, not sold.<br>1. GRANT OF LICENSE. This End-User License Agreement grants you the following<br>rights:Installation and Use. You may install and use an unlimited number of copies of<br>SOFTWARE PRODUCT: provided that each copy shall be a true and<br>copy, including all copyright and trademark notices, and shall be accompanied by a<br>this EULA. Copies of the SOFTWARE PRODUCT may be distributed as a standalor<br>or included with your own product. | ght<br>{DDUCT<br>the<br>er of<br>complete<br>copy of<br>ne product<br><u>Print</u> |
| Ralink Wireless LAN - Instal<br>Setup Type<br>Select the setup type that best | Igo not accept the terms of the license agreement <u><back< u=""> <u>Next&gt;      IShield Wizard      suits your needs. </u></back<></u>                                                                                                    | Cancel                                                                             |
| Ralink                                                                        | Choose to install<br>Install driver and Ralink WLAN Utility<br>Install driver only                                                                                                    |                                                                                    |
| InstallShield                                                                 | < Back Next >                                                                                                    | Cancel                                                                             |

| Ralink Wireless LAN - InstallS                                                                       | Shield Wizard                                                                                       |             |
|----------------------------------------------------------------------------------------------------|----------------------------------------------------------------------------------------------------|-------------|
| Setup Type<br>Select the setup type that best su                                                     | uits your needs.                                                                                    |             |
|                                                                                                    | Select Configuration Tool.                                                                          |             |
|                                                                                                    | Ralink Configuration Tool                                                                           |             |
| Ralink                                                                                               | C Microsoft Zero Configuration Tool                                                                 |             |
| Instalishield                                                                                        | < <u>B</u> ack <u>N</u> ext >                                                                       | Cancel      |
| Ralink Wireless LAN - InstallS<br>Ready to Install the Program<br>The wizard is ready to begin insta | Shield Wizard<br>allation.                                                                          |             |
|                                                                                                    | · Dick Install to begin the installation                                                            |             |
| Ralink                                                                                               | If you want to review or change any of your installation settings, click Back. Click Cancel wizard. | to exit the |
| InstallShield                                                                                        | < Back                                                                                              | Cancel      |

7. When you see this message, please click "Finish" to complete the driver installation process.

| Ralink Wireless LAN - InstallS | hield Wizard                                                                                                    |
|--------------------------------|----------------------------------------------------------------------------------------------------|
|                                |                                                                                                    |
| Ralink                         | InstallShield Wizard Complete<br>The InstallShield Wizard has successfully installed Ralink Wireless LAN. Click Finish to exit the<br>wizard. |
| Instalisheid                   | < Back Finish Cancel                                                                                                    |

## 4. Connect to Wireless Access Point

**1.** After installation is complete, a small Ralink icon appears in the notifications area of the taskbar. You can double click it to maximize the RaUI dialog box.

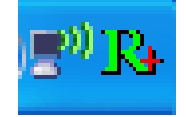

2. When starting RaUI, the system will connect to the AP with best signal strength without setting a profile or matching a profile setting. When starting RaUI, it will issue a scan command to a wireless NIC. After two seconds, the AP list will be updated with the results of a BSS list scan. The AP list includes most used fields, such as SSID, network type, channel used, wireless mode, security status and the signal percentage. The arrow icon indicates the connected BSS or IBSS network. The dialog box is shown below.

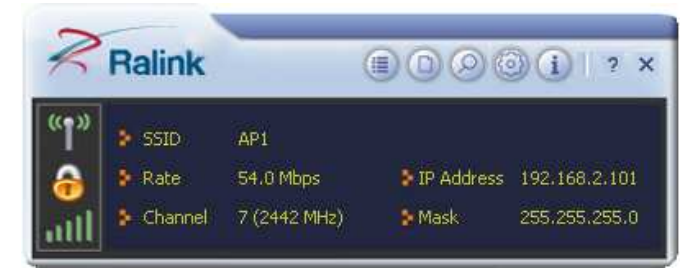

You could click the two buttons which red arrow pointed to open the "Site Survey" and "Link Information" page to show detail information.

| Ralink                                               |                                                                           | () 2 ×                            | <b>1</b>                                                                           |         | Site Surv                  | vey        |             |               |                                        | ×   |
|------------------------------------------------------|---------------------------------------------------------------------------|-----------------------------------|------------------------------------------------------------------------------------|---------|----------------------------|------------|-------------|---------------|----------------------------------------|-----|
| ) SSID<br>Rate<br>Channel                            | AP1<br>13.5 Mbps                                                          | ss 192.168.2.101<br>255.255.255.0 | Cheetah<br>1STAP<br>f-roaming2<br>SoftAP-br<br>160<br>_SM5-192                     | 0000000 | 6<br>6<br>6<br>6<br>6      | 000000     |             | 4)<br>?<br>?  | 65%<br>60%<br>50%<br>50%<br>60%<br>39% | ^   |
| * 🗈                                                  | Link Information                                                          | ×                                 | AP1<br>Ralink-Meeting-2591<br>Accusys_LEO                                          | じじじょ    | 7<br>7<br>10               | 0000       |             | 47<br>47<br>8 | 100%<br>44%<br>20%                     | 000 |
| Status<br>Extra Info<br>Authentication<br>Encryption | AP1 <> 00-0E-2E-E1-98-2D<br>Link is Up [Tx Power:100%]<br>WPA2-PSK<br>AES |                                   | VWIFI-51<br>VWIFI-51<br>SoftAP-98<br>FTC-02<br>AMBITBB-A<br>kkkkkkkkkkkkkkkkkkkk.1 | 0000000 | 11<br>11<br>11<br>11<br>11 |            | 0           | 30 Se         | 65%<br>70%<br>81%<br>10%<br>0%<br>76%  | ~   |
| Network Type<br>entral Channel                       | Infrastructure<br>5                                                       |                                   | AP Information<br>SSID SoftAP-51<br>MAC Address 00-0C-43-2                         | 21-65-  | Aut<br>51 Enc              | henticatio | on Op<br>NC | oen<br>ONE    |                                        | 22) |

3. You could follow the steps to connect to the AP which you want to connect (Example to

Configure Connection with WPA2-PSK).

a. Select the AP and click "Connect" icon 🖤.

| 5 E            |   |     |                  |       |    |
|----------------|---|-----|------------------|-------|----|
| Cheetah        | Ь | 6   | 690              | 55%   | 1  |
| RT305x_AP_BFu  | v | 6   | 690              | 86%   |    |
| ExRegNW3135DB  | 3 | 6   | 6 9 0 4          | 99%   |    |
| wxx            | Ø | 6   | 6907             | 44%   |    |
| RT61AP_Z       | B | 6   | 09 7             | 29%   |    |
| baldwin        | B | 6   | 907              | 29%   |    |
| AP1            | Ø | 7   | 0906             | 100%  |    |
| 1STAP          | Ø | 6   | 🕒 📴 🚺 📢          | 39%   |    |
| NAP2-WEP-197   | B | 8   | 6907             | 20%   |    |
| test_ssid      | Ø | 11  | 690              | 55%   |    |
| VWIFI-S1       | B | 11  | 69 ?             | 76%   | -  |
| VWIFI-S1       | Ď | 11  | 6907             | 39%   |    |
| ClaudeAP       | Ď | 11  | 69 7             | 65%   |    |
| FTC-02         | B | 11  | 69 1             | 34%   |    |
| RT2860AP1      | 0 | 11  | 690              | 24%   |    |
| AP Information |   |     |                  |       | 1  |
| SSID AP1       |   | Aut | hentication WPA- | Р5К 🗰 | 22 |

b. Authentication/Encryption function appears.

| Ralink                  | E0001 7 x                                                                           | Site Survey                                                                                                    | ×        |
|-------------------------|-------------------------------------------------------------------------------------|----------------------------------------------------------------------------------------------------|----------|
| SSID<br>Rate<br>Channel | RT2860AP1<br>1.0 Mbps PIP Address 192.168.0.195<br>11 (2462 MHz) Mask 255.255.255.0 | 001601D314B4_G       0       5       5       5       50%         Stitch       0       6       5       6       9       7       86%         Baron_Test       0       6       9       10       86%         Cheetah       0       6       9       10       86%         RT305x_AP_BFu       0       6       5       9       10       86%         ExRegNW3135DB       0       6       5       9       10       99% |          |
|                         | Profile X                                                                           | wxx         b         6         9         1         44%           RT61AP_Z         b         6         9         1         29%           baldwin         b         6         9         1         29%           AP1         b         7         9         1         44%           1STAP         b         6         9         1         39%                                                                   | in and   |
| Encryption              | AES                                                                                 | NAP2-WEP-197         8         9         0         7         20%           test_ssid         11         9         0         55%           WWIFI-51         11         9         76%           WWIFI-51         11         9         76%           WWIFI-51         11         9         78%           AP Information         SSID         AP1         Authentication         WPA-PSK         (               | ×<br>?") |

c. Select WPA2-PSK as the Authentication Type. Select TKIP or AES encryption. Enter the WPA Pre-Shared Key.

|                                                                                                    | Site Survey                                                                                                    | ×    |
|----------------------------------------------------------------------------------------------------|----------------------------------------------------------------------------------------------------|------|
| SSID         RT2860AP1           Rate         1.0 Mbps         IP Address         192.168.0.195           Channel         11 (2462 MHz)         Mask         255.255.0.0 | 001601D314B4_G     1     5     1     9     7     50%       Stitch     1     1     6     1     9     1     7     86%       Baron_Test     1     6     1     9     1     7     86%       Cheetah     1     6     1     9     1     55%       RT305x_AP_BFu     1     6     1     9     1     86%       ExRegNW3135DB     1     6     1     9     1     1     99% |      |
| Profile ×                                                                                                    | wxx     b     6     9     7     44%       RT61AP_Z     b     6     9     7     29%       baldwin     b     6     9     7     29%       AP1     b     7     9     10     100%                                                                                                    | 0000 |
| WPA Preshared Key ******                                                                                                    | 1STAP     1/2     6     9     1/1     39%       NAP2-WEP-197     1/2     8     9     1     7     20%       test_ssid     11     9     7     55%       VWIFI-S1     11     9     7     76%       VWIFI-S1     11     9     1     39%                                                                                                    | ×    |
|                                                                                                    | AP Information<br>SSID AP1 Authentication WPA-PSK<br>MAC Address 00-0E-2E-E1-98-2D Encryption TKIP+AES                                                                                                    | D    |

d. Click "OK". Be careful, if the WPA Pre-Shared Key entered is not correct, you won't be able to exchange any data frames, even though the AP can be connected.

|                                                                                                    | Site Survey                                                                                                    | ×                   |
|----------------------------------------------------------------------------------------------------|----------------------------------------------------------------------------------------------------|---------------------|
| Image: SSID         AP1           Rate         270.0 Mbps         IP Address         192.168.2.101           Channel         7 (2442 MHz)         Mask         255.255.255.0 | 001601D314B4_G       10       5       10       9       10       7       86%         Stitch       10       6       10       9       10       7       86%         Baron_Test       10       6       10       9       10       86%         Cheetah       10       6       10       9       10       55%         RT305x_AP_BFu       10       6       10       9       10       86%         ExRegNW3135DB       10       6       10       9       10       47       99% |                     |
|                                                                                                    | wxx     b     6     9     0     7     44%       RT61AP_Z     b     6     9     0     7     29%       baldwin     b     6     9     0     7     29%       V     AP1     b     7     9     0     1     100%                                                                                                    | 1<br>11<br>12<br>12 |
| Extra Info Link is Up [Tx Power:100%]<br>Authentication WPA2-PSK<br>Encryption AES<br>Network Type Infrastructure                                                            | 1STAP       6       9       0       39%         NAP2-WEP-197       8       9       0       20%         test_ssid       11       9       55%         WWIFI-51       11       9       76%         WWIFI-51       11       9       76%         WWIFI-51       11       9       739%                                                                                                    | *                   |
| Central Channel 5                                                                                                    | AP Information<br>SSID AP1 Authentication WPA-PSK<br>MAC Address 00-0E-2E-E1-98-2D Encryption TKIP+AES                                                                                                    | D                   |

4. At last, if you want to know more using method of RaUI, you could refer to the help fileby click the question mark at the top right corner of RaUI to open it.

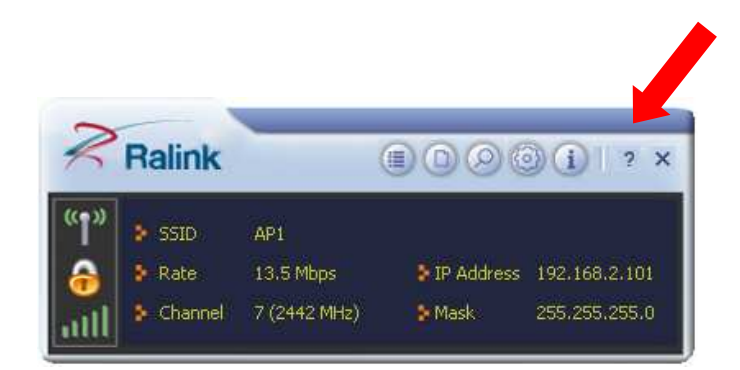

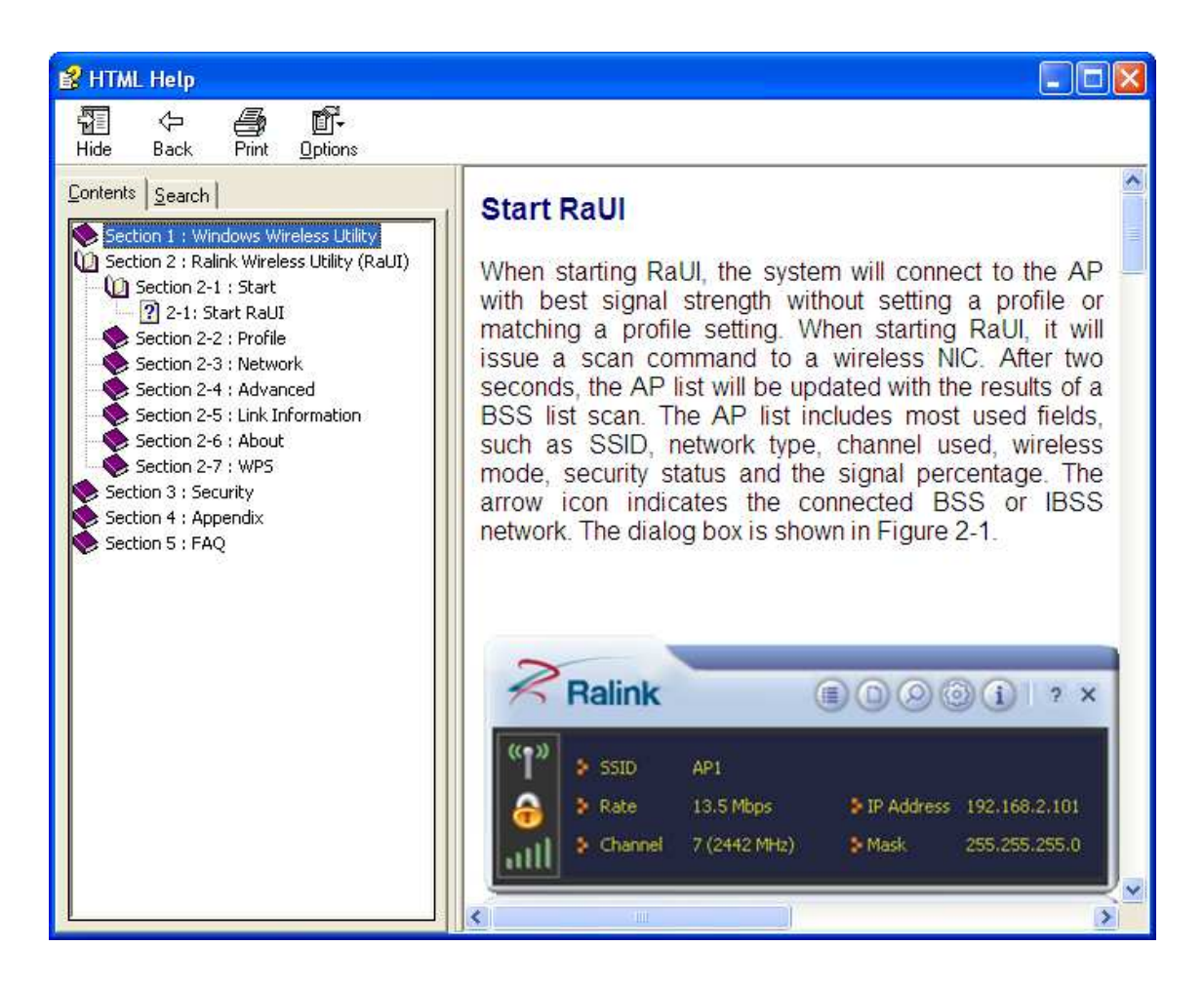

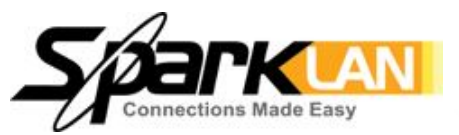

# WUBR-507N (M)

#### Feature

- Chipsets: Ralink RT3572
- Compliant with 802.11a/b/g/n
   Dual-Band standard
- Interface: 6-Pin or USB 2.0 Type A (optional)
- Antenna: 2 x U.FL connector
- Speeds up to 300Mbps
- Advanced security:
   64/128-bits WEP, WPA, WPA2
- Support Windows 2000/ XP/ Win CE/ Vista/ Win7, Linux, MAC

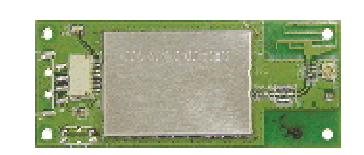

# 802.11a/b/g/n USB Module

6-Pin or Type A Connection with Ralink RT3572, 2T2R

#### Latest 802.11n Wi-Fi Technology

SparkLAN WUBR-507N(M) is an 802.11n Wi-Fi USB module, which is backward compatible with 802.11a/b/g standard. With advanced 2T2R MIMO technology, WUBR-507N(M) delivers ultimate wireless data rate for up to 300Mbps. It is designed properly for any wireless enabled devices with standard 6-Pin connector USB Type A (optional).

#### Secure Wireless Connection

WUBR-507N(M) also features advanced WEP encryption, WPA, and WPA2 to help to protect data over wireless communication without sacrificing the performance.

#### **Mechanical Dimension (mm)**

Networking Equipment

**Application** 

- USB Dongle
- Industrial Computers
- Medical Device
- POS (Point-of-Sale) System
- Self-Service KIOSK
- Gaming Machine
- Consumer Electronics

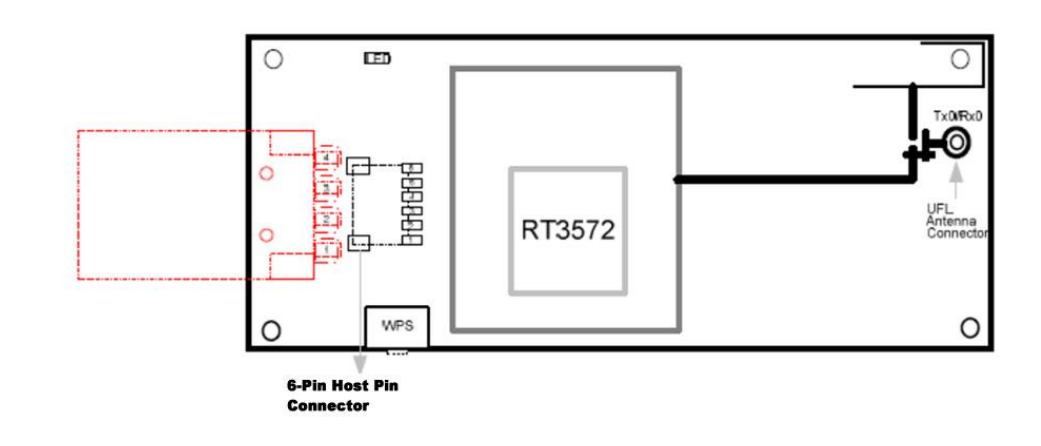

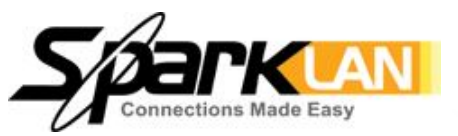

# WUBR-507N (M)

#### **Related Product**

WUBR-506N
 802.11a/b/g/n dual band USB
 Module

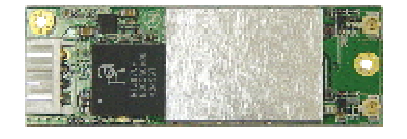

# WUBR-125GN 802.11b/g/n USB Module

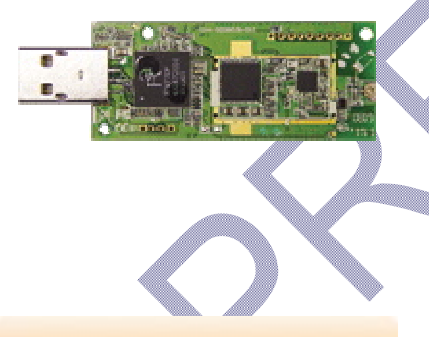

### **Ordering Info**

## WUBR-507N(M)

802.11a/b/g/n USB Module

| WUBR-507N(M)  | U.FL+6-Pin      |
|---------------|-----------------|
| WUBR-507N(MU) | U.FL+USB Type A |
| WUBR-507N(P)  | Printed Antenna |
|               | +USB Type A     |
| WUBR-507N(P6) | Printed Antenna |
|               | +6-Pin          |

#### **Specifications**

| 802.11a/b/g/n                                                                                                    |                                           |                                      |
|----------------------------------------------------------------------------------------------------|-------------------------------------------|--------------------------------------|
|                                                                                                    |                                           |                                      |
| Chipset                                                                                                    |                                           |                                      |
| Mac/BB/RF                                                                                                    | Ralink RT3572                             |                                      |
|                                                                                                    |                                           |                                      |
| Host Interface                                                                                                    |                                           |                                      |
| 6-Pin Connector (Pin 1:                                                                                                    | v+, Pin 2: D-, Pin 3: D+, Pin 4: GND, Pin | 5: LED, Pin 6: RF) or Type A (option |
| - Dadie                                                                                                    |                                           |                                      |
| Kaalo                                                                                                    |                                           |                                      |
| Antenna                                                                                                    | 2 x U.FL connector (212k)                 | •                                    |
| Operating Frequency                                                                                                    | 802.11a ISM Band: 5.1 ~ 5.8GHz            |                                      |
|                                                                                                    | 802.11g ISM Band: 2.4 ~ 2.4835GHz         |                                      |
|                                                                                                    | 802.11b: DSSS (DBPSK, DQPSK, CCK)         |                                      |
| Modulation                                                                                                    | 802.11g/g: OFDM (BPSK, QPSK, 16-Q         | 2AM, 64-QAM)                         |
|                                                                                                    | 802.11n: OFDM (BPSK, QPSK, 16-QAM         | м, 64-QAM)                           |
|                                                                                                    | 802.11a: 11dBm ± 1.5dBm@54Mbps            |                                      |
|                                                                                                    | 802.11b: 16dBm ± 1.5dBm@11Mbps            |                                      |
| Output Power                                                                                                    | 802.11g: 13dBm ± 1.5dBm@54Mbps            |                                      |
|                                                                                                    | 802.11an HT20: 10dBm ± 1.5dBm             | 802.11an HT40 : 10dBm ± 1.5dB        |
|                                                                                                    | 802.11gn HT20: 12dBm ± 1.5dBm             | 80.211gn HT20 : 12dBm ± 1.5dB        |
|                                                                                                    | 802.11a: -72dBm ±2dBm                     | 802.11b: -86dBm ±2dBm                |
| Receive Sensitivity                                                                                                    | 802.11g: -72dBm ±2dBm                     | 802 11 ap UT40 · (5dPm +2dPr         |
|                                                                                                    | 802.11gn HT20: -68dBm ±2dBm               | 802.11gn HT40 : -65dBm ±2dBr         |
|                                                                                                    |                                           | 5                                    |
|                                                                                                    | n                                         |                                      |
| Continue IX                                                                                                    | Max 400mA@2TX                             |                                      |
| Confinue RX                                                                                                    | Max 250mA@2RX                             |                                      |
|                                                                                                    |                                           |                                      |
| Operating Voltage                                                                                                    | •                                         |                                      |
| DC 5V ± 10%                                                                                                    |                                           |                                      |
|                                                                                                    |                                           |                                      |
| Environmental                                                                                                    |                                           |                                      |
| Temperature Range                                                                                                    | 0 ~ 60°C (Operating) -20 ~ 70°C (S        | toring)                              |
| Humidity                                                                                                    | E 000 (Operation) E 050 (Ster             |                                      |
| (Non-Condensing)                                                                                                    |                                           |                                      |
|                                                                                                    | 1                                         |                                      |
| Physical Specifical Specifical |                                           |                                      |
| Dimensions                                                                                                    | 60mm X 25mm (±0.5mm)                      |                                      |
|                                                                                                    | THE                                       |                                      |

| Driver V   | Vindows 2000/XP/ WinCE/ Vista,/ Win7, Linux, MAC |
|------------|--------------------------------------------------|
| Security 6 | 4/128-bits WEP, WPA, WPA2                        |

### www.sparklan.com / sales@sparklan.com / +886-2-2659-1880

### **Federal Communication Commission Interference Statement**

This equipment has been tested and found to comply with the limits for a Class B digital device, pursuant to Part 15 of the FCC Rules. These limits are designed to provide reasonable protection against harmful interference in a residential installation. This equipment generates, uses and can radiate radio frequency energy and, i f not installed and used in accordance with the instructions, may cause harmful interference to radio communications. However, there is no guarantee that interference will not occur in a particular installation. If this equipment does cause harmful interference to radio or television reception, which can be determined by turning the equipment off and on, the user is encouraged to try to correct the interference by one or more of the following measures:

- Reorient or relocate the receiving antenna.
- Increase the separation between the equipment and receiver.
- Connect the equipment into an outlet on a circuit different from that to which the receiver is connected.
- Consult the dealer or an experienced radio/TV technician for help.

FCC Caution: Any changes or modifications not expressly approved by the party responsible for compliance could void the user's authority to operate this equipment.

This device complies with Part 15 of the FCC Rules. Operation is subject to the following two conditions: (1) This device may not cause harmful interference, and (2) this device must accept any interference received, including interference that may cause undesired operation.

This device is restricted to indoor use.

#### FCC Radiation Exposure Statement:

This equipment complies with FCC radiation exposure limits set forth for an uncontrolled environment. This equipment should be installed and operated with minimum distance 20cm between the radiator & your body.

This module is intended for OEM integrator. The OEM integrator is still responsible for the FCC compliance requirement of the end product, which integrates this module.

20cm minimum distance has to be able to be maintained between the antenna and the users for the host this module is integrated into. Under such configuration, the FCC radiation exposure limits set forth for an population/uncontrolled environment can be satisfied.

Any changes or modifications not expressly approved by the manufacturer could void the user's authority to operate this equipment.

#### LABEL OF THE END PRODUCT:

The final end product must be labeled in a visible area with the following " Contains TX FCC ID: RYK-WUBR507N ". If the size of the end product is larger than 8x10cm, then the following FCC part 15.19 statement has to also be available on the label: This device complies with Part 15 of FCC rules. Operation is subject to the following two conditions: (1) this device may not cause harmful interference and (2) this device must accept any interference received, including interference that may cause undesired operation. This radio transmitter FCC ID: RYK-WUBR507N has been approved by Federal Communication Commission to operate with the antenna types listed below with the maximum permissible gain indicated. Antenna types not included in this list, having a gain greater than the maximum gain indicated for that type, are strictly prohibited for use with this device.

| Ant. | Antenna Type | Model                        | Peak Gain (dBi) |      |
|------|--------------|------------------------------|-----------------|------|
| 1    | Dipole       | C642-510049-A(SSR-12024)(X4) | 2.4G            | 2    |
|      |              |                              | 5G              | 2    |
| 2    | Printed      | N/A                          | 2.4G            | 1.78 |
|      |              |                              | 5G              | 3.33 |